# CHT Wi-Fi 使用手册

For iPhone user

### iPhone 環境設定

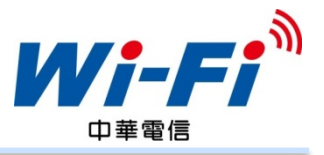

Step 1: 於桌面找到"設定"圖示 星期五 行事曆 照片 訊息 相機  $\rightarrow$ 280 天氣 影片 時鐘 地圖 備忘錄 提醒事項 股市 Game Center 22 App Store Passbook 書報攤 指南針 設定 音樂

### Step 2: 進入設定後,找到Safari

|                                                                                                    | 設定                                      |                  |
|----------------------------------------------------------------------------------------------------|-----------------------------------------|------------------|
|                                                                                                    | 电动                                      | 7                |
|                                                                                                    | 訊息                                      | >                |
|                                                                                                    | FaceTime                                | >                |
| 280                                                                                                    | 地圖                                      | >                |
| S S S S S S S S S S S S S S S S S S S                                                                                                    | 指南針 2                                   | >                |
|                                                                                                    | Safari                                  |                  |
| June 19                                                                                                    | Salah                                   | /                |
|                                                                                                    | Salah                                   |                  |
|                                                                                                    | iTunes 與 App Store                      | >                |
|                                                                                                    | iTunes 與 App Store<br>音樂                | >                |
| <ul> <li></li> <li></li> &lt;</ul> | iTunes 與 App Store<br>音樂<br>影片          | > > >            |
|                                                                                                    | iTunes 與 App Store<br>音樂<br>影片<br>照片與相機 | ><br>><br>><br>> |

### iPhone 環境設定

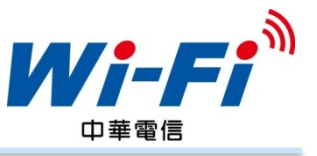

#### Step 3: 找到"進階"

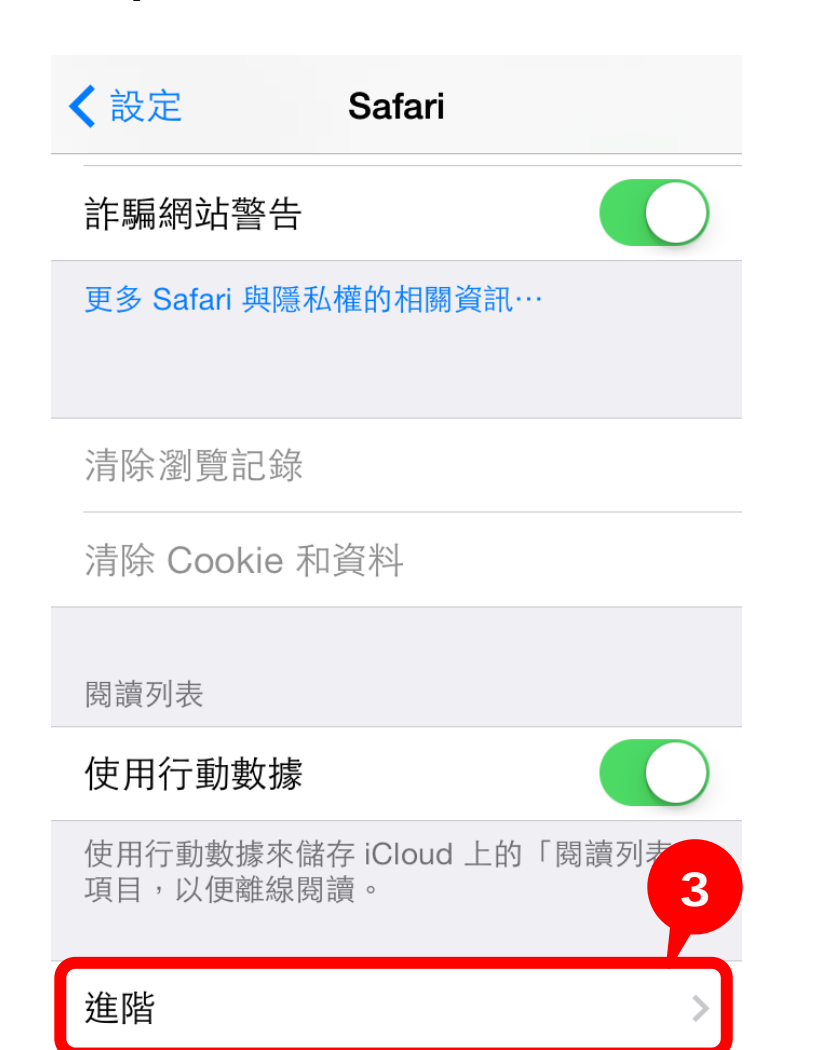

#### Step 4: 開啟"JavaScript"功能

| Safari     | 進階 |            |
|------------|----|------------|
|            |    |            |
| 網站資料       |    |            |
|            |    | 4          |
| JavaScript |    |            |
|            |    |            |
| 網頁檢閱器      |    | $\bigcirc$ |

若要使用「網頁檢閱器」,請使用接線連接電 腦上的 Safari,並從「開發人員」選單中取用 您的 iPhone。您可以在電腦上 Safari 的「進 階」偏好設定啟用「開發人員」選單。

### iPhone 環境設定

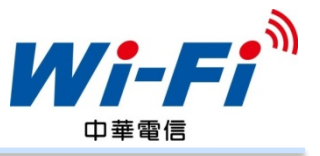

Step 5:回到"Safari" <sup>,</sup>點選 "阻擋 Cookie"

|                  | ri        |
|------------------|-----------|
| 喜好項目             | 喜好項目 >    |
| 打開連結             | 新增網頁 >    |
| 阻擋彈出式視窗          |           |
| 隱私與安全性           |           |
| 不要追蹤             | 5         |
| 阻擋 Cookie 來自算    | 第三方和廣告商 > |
| 智慧型搜尋欄位          | >         |
| 詐騙網站警告           |           |
| 更多 Safari 與隱私權的相 | 關資訊…      |

#### Step 6: 點選"來自第三方和廣告商"

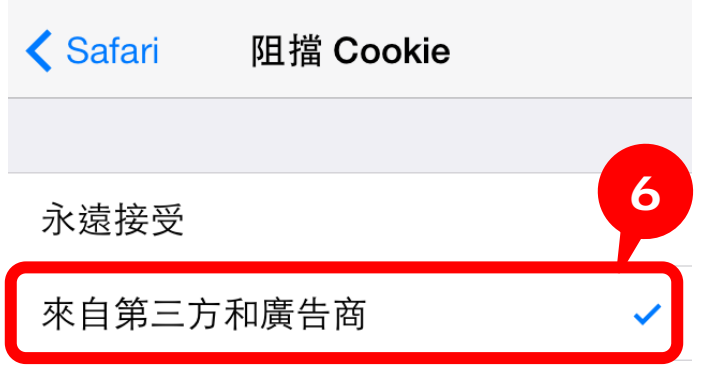

### 永不接受

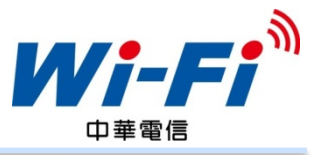

#### Step 1: 於桌面找到"設定"圖示 星期五 訊息 行事曆 照片 相機 $\rightarrow$ 280 天氣· 時鐘 地圖 影片 備忘錄 提醒事項 股市 Game Center 22 -書報攤 App Store Passbook riunes Stor 指南針

### Step 2: 進入設定後,找到Wi-Fi

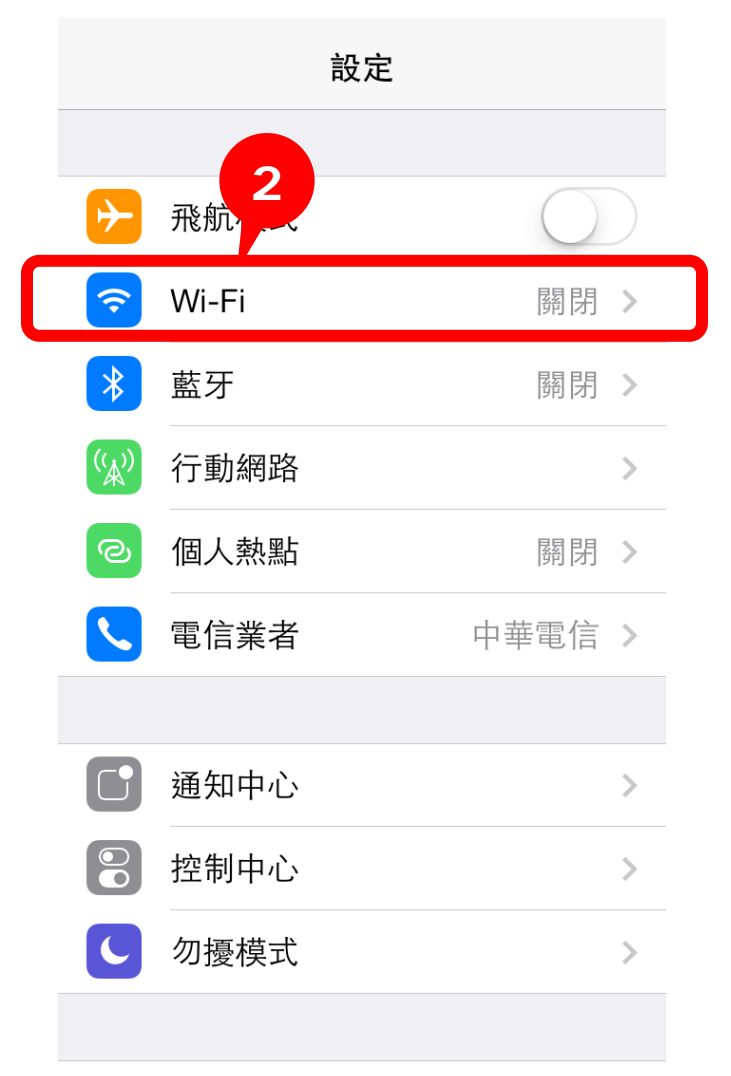

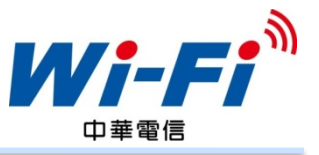

#### Step 3: 將Wi-Fi開啟 Step 4: 選取CHT Wi-Fi(HiNet) < 設定 Wi-Fi 3 < 設定 Wi-Fi 4 Wi-Fi Wi-Fi 開啟 Wi-Fi 會提升定位的準確度。 ✓ CHT Wi-Fi(HiNet) **२** (i) 選擇網路… APTG Wi-Fi Ŷ (i)CHT Wi-Fi Auto ₽ 🔶 (i)

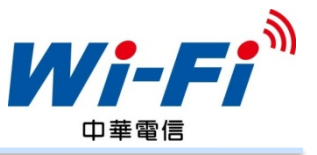

### Step 5: 進入CHT Wi-Fi(HiNet)選項

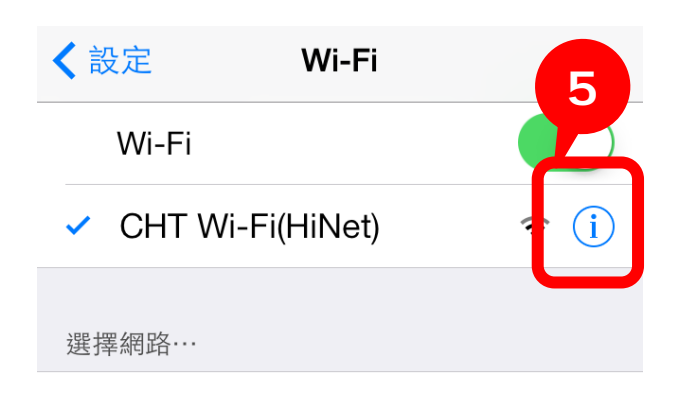

| St | ep 6:關      | 閉"自動登入"功能                                    |
|----|-------------|----------------------------------------------|
|    | < Wi-Fi 🛛 C | HT Wi-Fi(HiNet)                              |
|    |             |                                              |
|    | 忘記此網路詞      | 没定                                           |
|    |             | 6                                            |
|    | 自動加入        |                                              |
| L  | 自動登入        |                                              |
|    | 未關閉<br>將不會  | <mark>請注意!!</mark><br>【自動登入】功能・<br>看到優惠提示訊息。 |
|    | 子網路遮罩       |                                              |
|    | 路由器         |                                              |
|    |             |                                              |
|    | DNS         |                                              |

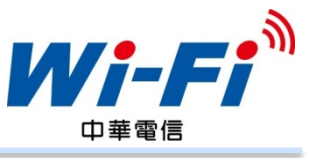

#### Step 7: 啟動瀏覽器開啟任一網頁, 將自動導至登入頁面,依照您的身份 別選擇登入方式,並輸入帳號密碼

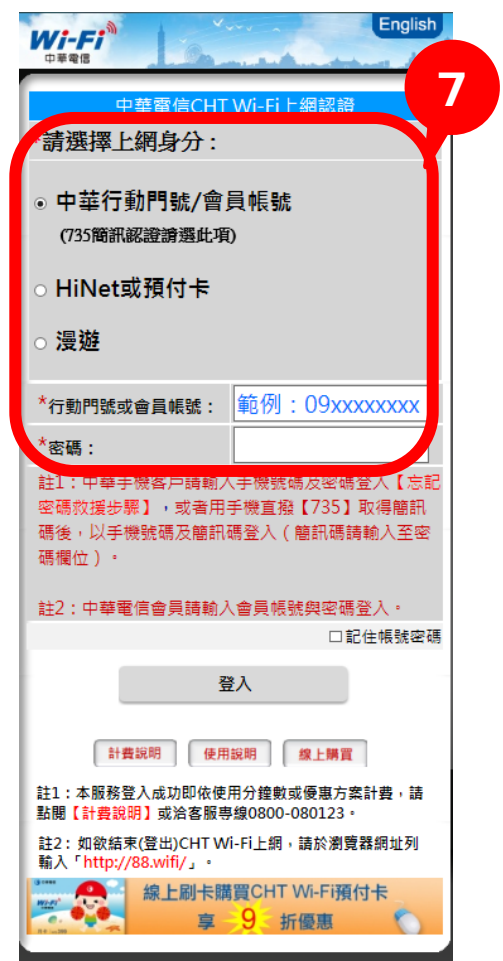

### Step 8:欲登出CHT Wi-Fi請於 網址列輸入http://88.wifi/

| ■111 中華電信 🤝 9:29 📑           |
|------------------------------|
| http://88.wifi/ 区 取消         |
| CHT Wi-Fi<br>http://88.wifi/ |
|                              |
|                              |
| QWERTYUIOP                   |
| ASDFGHJKL                    |
| 🕹 Z X C V B N M 💌            |
| 123 🌐 🛛 / .com Go            |

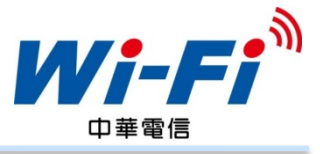

#### Step 9:看到登出成功的訊息,就表示已經登出成功囉

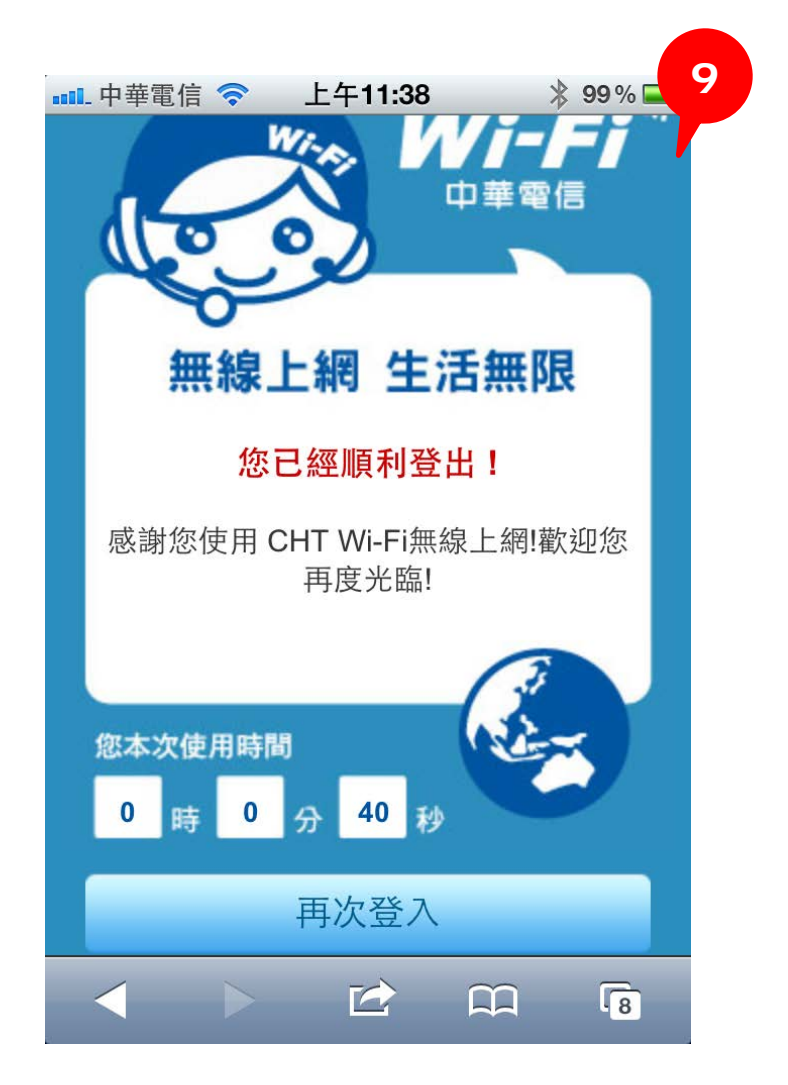

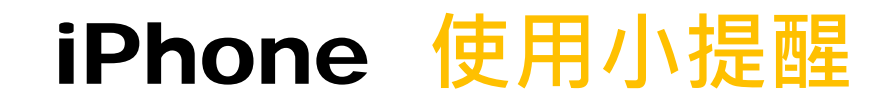

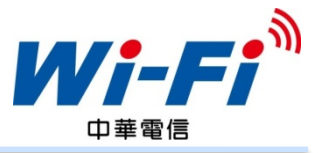

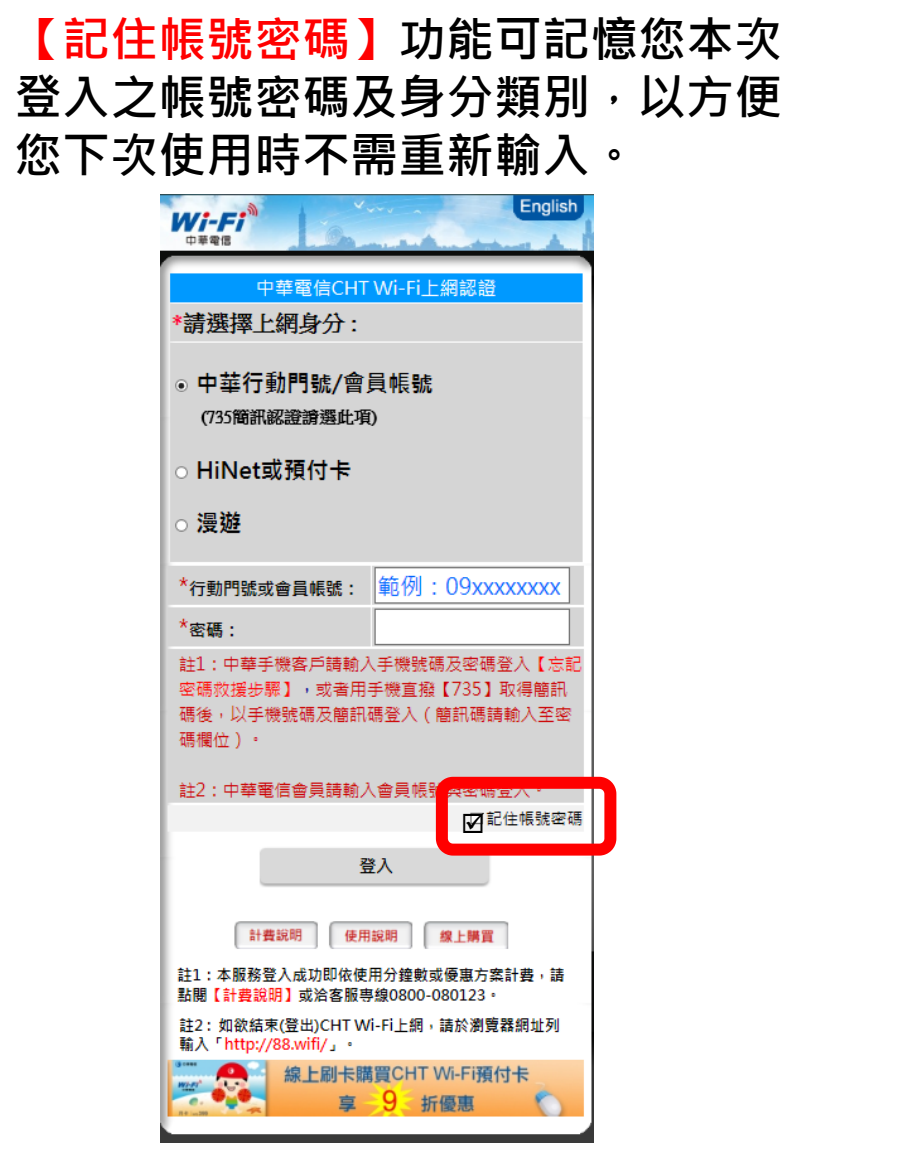

#### 如<mark>刪除cookie</mark>會導致記憶帳號密碼 功能失效,需重新輸入帳號密碼。

| < 設定                            | Safari                              |       |
|---------------------------------|-------------------------------------|-------|
| 智慧型搜尋                           | 欄位                                  | >     |
| 詐騙網站警                           | 告                                   |       |
| 更多 Safari 與                     | 隱私權的相關資訊…                           |       |
| 清除瀏覽記                           | 錄                                   |       |
| 清除 Cookie                       | e 和資料                               |       |
| 閱讀列表                            |                                     |       |
| 1010(7)770                      |                                     |       |
| 使用行動數                           | 據                                   |       |
| 使用行動數<br>使用行動數據<br>項目,以便離       | <b>據</b><br>來儲存 iCloud 上的「 <br>線閱讀。 | 閱讀列表」 |
| 使用行動數<br>使用行動數據<br>項目,以便離<br>進階 | <b>據</b><br>來儲存 iCloud 上的「 <br>線閱讀。 | 関讀列表」 |